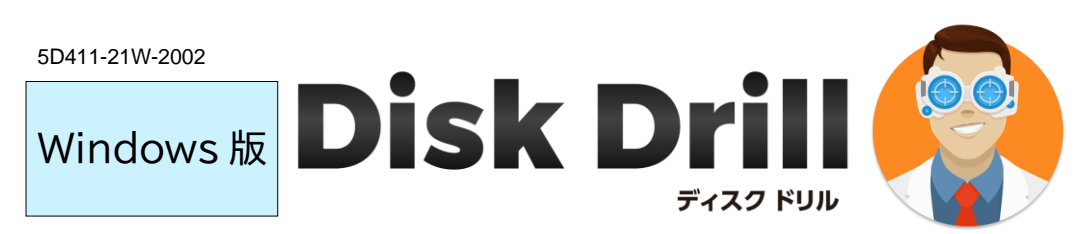

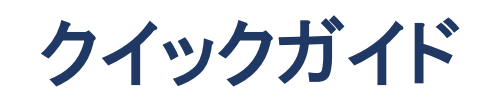

最新情報は、ホームページをご参照ください。 https://www.lifeboat.jp/

## ご利用の際のご注意

## ※ 必ずご確認ください。

### C ドライブを復元する場合は、インストール しないでください。

インストールすると、Cドライブ内を書き換えるため、 復元したいデータを上書きしてしまう可能性がありま す。

この場合は、復元したいディスクをパソコンから取り 外し、他のパソコンに外付ケース等で接続して、その パソコンに本ソフトをインストールして復元をお試し ください。

#### ■ ディスク全体の復元をおすすめいたします。

何度もスキャンを行うとディスクに負担がかかりま す。また、復元を試したいディスクに誤って上書きし てしまうと、データの復元はできなくなります。

そのため、時間はかかりますが、対象ディスク内の復 元可能な全データを、他のディスクに丸ごと復元し (書き出し)、あとから必要なデータを見つけていた だく手順をおすすめいたします。

#### ■ 復元先ドライブを別途ご用意ください。

検索先のドライブは、復元先ドライブとして選択 できません。

#### ■ お時間がかかります。

検索/復元処理は時間がかかります。所要時間はデ ィスクサイズや復元可能なデータ量によります。

# インストールとアクティベーション

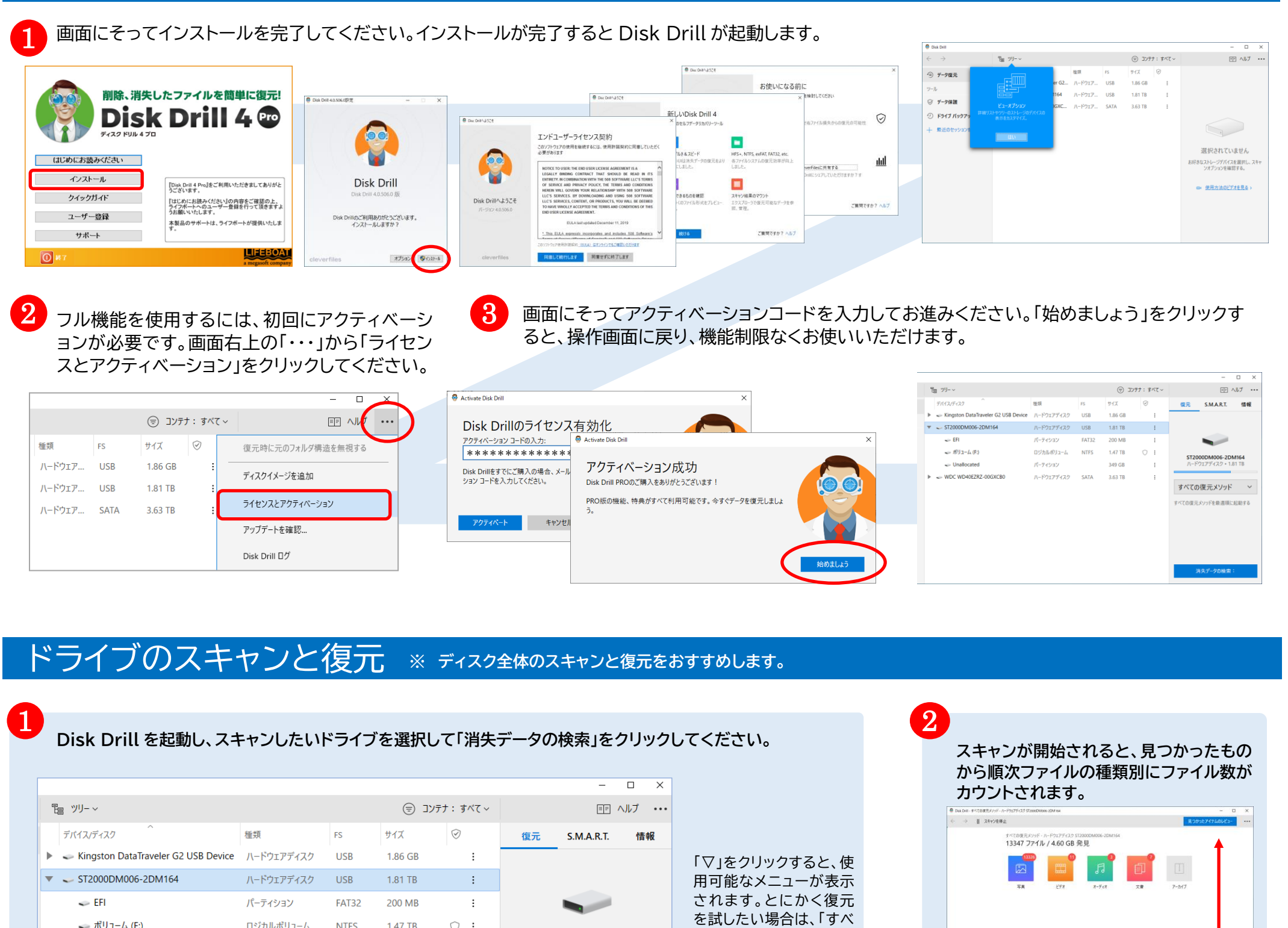

|   | ✓ ボリューム (F:)                    | ロジカルボリューム  | NTFS | 1.47 TB | $\bigcirc$ | : |
|---|---------------------------------|------------|------|---------|------------|---|
|   | <ul> <li>Unallocated</li> </ul> | パーティション    |      | 349 GB  |            | : |
| ▶ | WDC WD40EZRZ-00GXCB0            | ハードウェアディスク | SATA | 3.63 TB |            | ÷ |

ィスクのパーティション構成は、

こともできます。

200MBのEFIシステムパーティション、

「ボリューム(F:)」を選択して F ドライブのみの検索、

・ 349GB の未割当て領域(Unallocated) です。

・1.47TBのFドライブ(NTFS)、

ST2000DM006-2DM164 ての復元メソッド」を選択 ハードウェアディスク • 1.81 TB してください。 すべての復元メソッド  $\sim$ すべての復元メソッド  $\sim$ すべての復元メソッド すべての復元メソッドを最適順に起動する この例では、3 台のメディアが接続されていて、2TB(1.81TB) の【ハードディスク全体】を選択している状態です。このハードデ クイックスキャン ディープスキャン 消失パーティションの検索 既存のファイル システム データを割り当てる 消失データの検索: 保護されたデータの削除を取り消し 「Unallocated」を選択して未割り当て領域のみの検索をする

Α

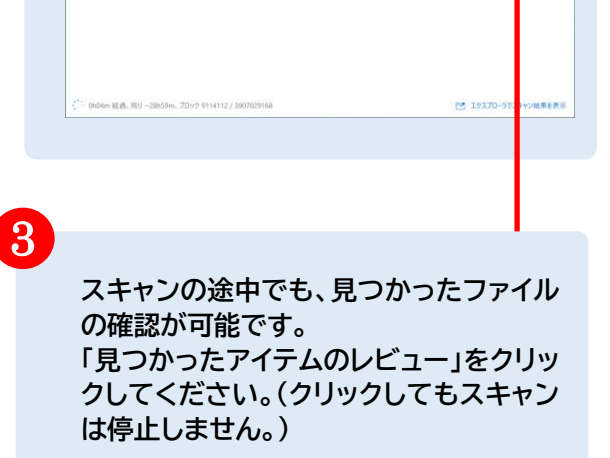

見つかったアイテムのレビュー

#### Windows 版

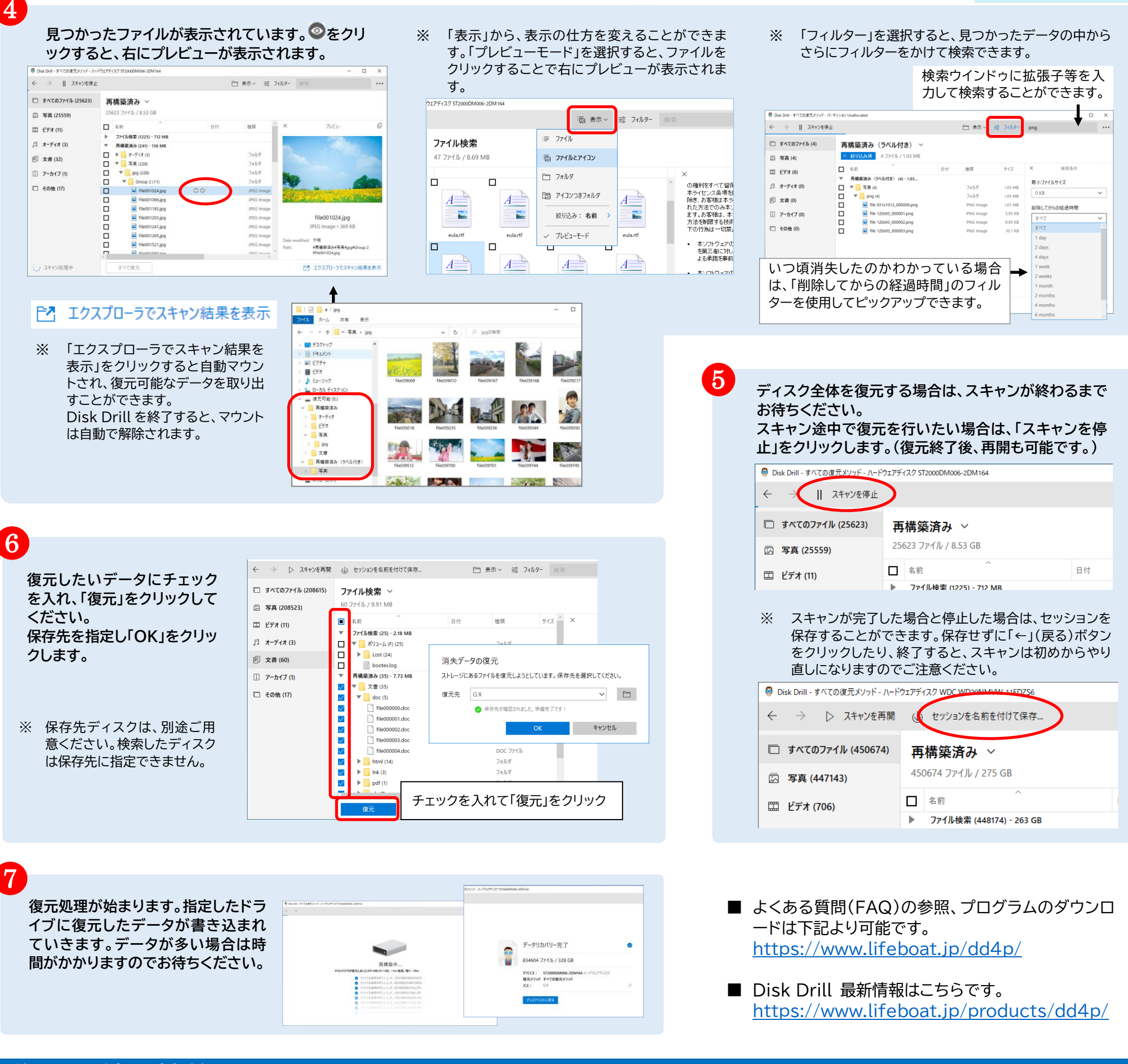

# 復元以外の機能

### 【データ保護】 保護するドライブを予め指定しておくことで、万一の際に復元されやすくします。

😔 Disk Drill - ドライブ パックアップ

④ ドライブ バックアップ

最近のセッション

28m: Unallocated

土 愛近のセッションを聞く

🗐 データ復元

ツール ジ**データ保護** 

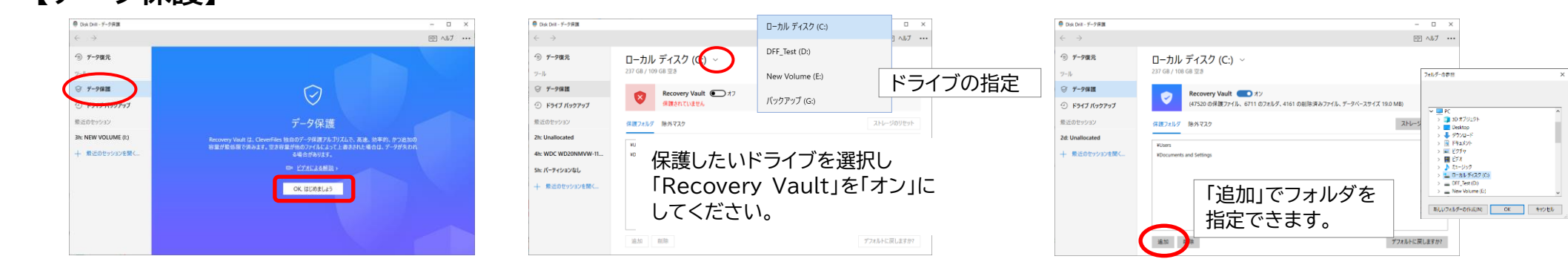

バックアップしたいパーティションを選択

BUFFALO USB Flash Disk USB Device

▼ 🛹 INTEL SSDPEKKW256G7

NO NAME
 SAMSUNG HD204UI

Basic data partition

## 【イメージの作成】ドライブ全体のイメージを作成できます。

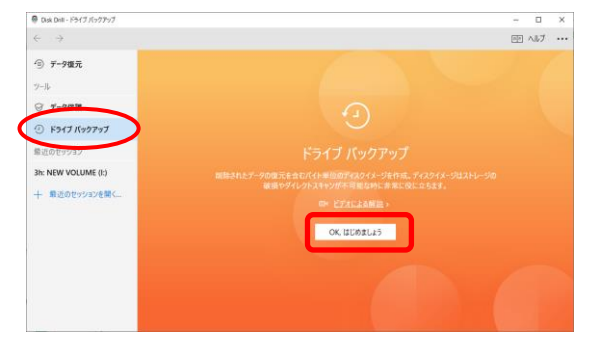

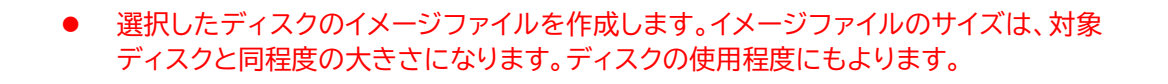

#### 保存先を指定します。

| 名前を付けて保存                                 |                           |                  |                                |              | ×        |
|------------------------------------------|---------------------------|------------------|--------------------------------|--------------|----------|
| → * ↑ ■ > D-カルディスク(H)                    |                           | ~ 0              | <ul> <li>▶ D=カルディスク</li> </ul> |              | <i>p</i> |
| 整理 * 新しいフォルダー                            |                           |                  |                                | 111 <b>v</b> | 0        |
| 00x00ius ^                               | 48 <sup>^</sup>           | 更新日時             | 建成                             | サイズ          | ^        |
| - oncound                                | 2016                      | 2019/11/11 10:10 | ファイル フォルダー                     |              |          |
| PC PC                                    | 2017                      | 2019/11/11 9:22  | ファイル フォルダー                     |              |          |
| DEE Test (D)                             | 2018                      | 2019/11/11 9:24  | ファイルフォルダー                      |              |          |
| - 011_mm (bx)                            | 2019                      | 2019/11/11 9:32  | ファイル フォルダー                     |              |          |
| PARAGON (E)                              | 📙 DFFテスト用データ先_除外する        | 2019/11/27 11:40 | ファイル フォルダー                     |              |          |
| - 6-77-1(0)                              |                           | 2019/12/26 10:28 | ファイルフォルダー                      |              |          |
| = N77777 (d)                             | System Volume Information | 2019/12/05 15:23 | ファイル フォルダー                     |              |          |
| ローカル・ディスク (H);                           | 重複30                      | 2019/12/12 17:13 | ファイルフォルダー                      |              |          |
|                                          | 新規20                      | 2019/08/30 8:58  | ファイル フォルダー                     |              |          |
|                                          | ・ ローカル・ディスク (C)-ding      | 2020/02/10 15:52 | Disk Image                     | 249,470,14   | ~        |
| ~                                        | <                         |                  |                                |              | >        |
| 72/(L.G.N)                               | LING HD204.8 dmg          |                  |                                |              |          |
| The Address of Factor                    | (A-270 (II) (I down)      |                  |                                |              | -        |
| 2213920000000000000000000000000000000000 | AV-22PHW (samp            |                  |                                |              |          |
|                                          |                           |                  | 10.00.00                       | Rectable R   |          |
| ▲ フォルターの発表示                              |                           |                  | 24(45(5)                       | 44763        |          |

#### イメージの作成が始まります。

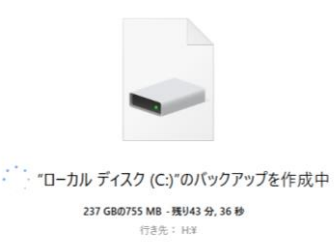

イメージを作成したいドライブを選択し

「バックアップ」をクリックします。

パーティション

種類

ハードウェアディスク USB 1.92 GB

ハードウェアディスク NVME 238 GB

パーティション NTFS 449 MB

ロジカルボリューム NTFS 237 GB

パーティション FAT32 100 MB

バードウェアディスク SATA 1.81 TB

16.0 MB